### ⑨操作手順(開札状況・落札結果の閲覧)

・「開札状況」は、開札日の翌営業日の午前10時までに公表します。

・「開札状況」は、1週間以内に「落札結果」に変わります。

(1)公社電子入札のホームページを開く

ブラウザを起動し、以下のホームページより公社「電子入札」を開いてください。

URL https://www.osaka-kousha.or.jp/

#### <u>1. MENU より「入札情報」をクリック</u>

|      | • お問い合いせ 肻 🕨 🧿 Goo<br>物件を探す   お住まいの方   企業情報                                                                                                    | gleカスタム検索 Q MENU<br>▶ 物件を探す<br>▶ お住まいの方 |
|------|----------------------------------------------------------------------------------------------------|-----------------------------------------|
|      | 新型コロナウィルス感染拡大防止にかかる当公社の対応について                                                                                                    | ▶ 企業情報                                  |
|      |                                                                                                    | ▶ 事業内容                                  |
|      | NIT A AND A AND A | ▶ 入札情報                                  |
|      |                                                                                                    | ▶ 採用情報                                  |
| 笑顔のく | らしを!                                                                                                    |                                         |

## 2. 下部に表示された「電子入札」をクリック

| 英顔のくらしを!<br>大阪府住宅供給公社 | お問い合わせ 🛟 🕨 🞯 👳 Googleカスタム検索 Q MENU                                 |   |
|-----------------------|--------------------------------------------------------------------|---|
| 変革し続ける企業              | <ul> <li>物件を探す</li> <li>お住まいの方 ○ 企業情報</li> <li>b お住まいの方</li> </ul> |   |
|                       | 新型コロナウィルス感染拡大防止にかれる当公社の対応について ▶ 企業情報                               |   |
|                       | ▶ 事業内容                                                             |   |
|                       | ▼入札情報                                                              |   |
|                       | 入札情報                                                               |   |
| 美顔のく                  | りしを!                                                               | 4 |
|                       | →発注・入札情報                                                           |   |

#### 3. 画面表示の「電子入札開札状況・くじ結果・落札結果」をクリック

電子入札·入札等参加資格関係(登録申請·変更手続)

○入札等参加資格審査申請及び登録事項の変更手続について
 ○よくある質問と回答(入札準備から落札確認まで)
 ○電子入札システムサポート
 ○電子入札システムのご利用前の準備
 ○電子入札システムの流れと操作手順
 ○入札情報公開システム
 ○電子入札システム
 ○電子入札見札状況・くじ結果・落札結果
 ○書類関係
 ○規程・その他
 ○お知らせ

#### 4. 画面表示の「電子入札開札状況・落札結果」ボタンをクリック

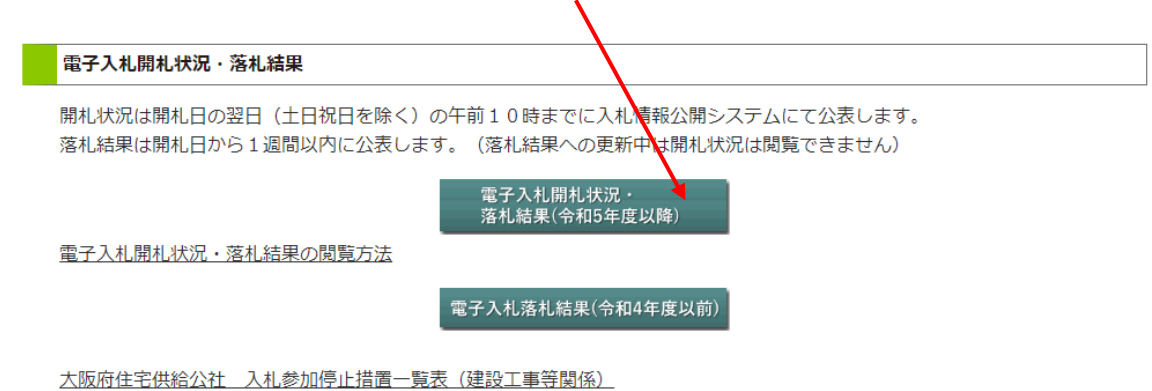

#### ※この後、入札情報公開システムに遷移します。

#### (2)入札情報公開サービスにログインする

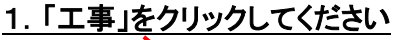

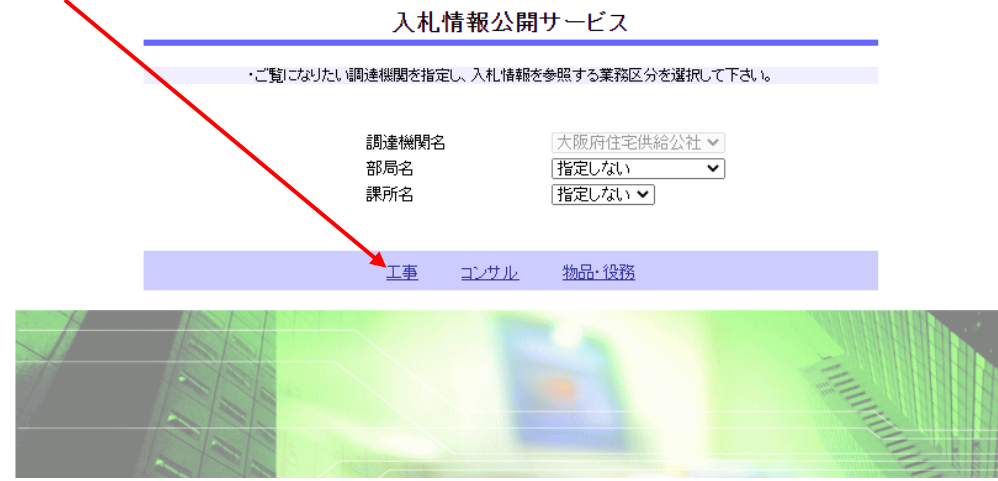

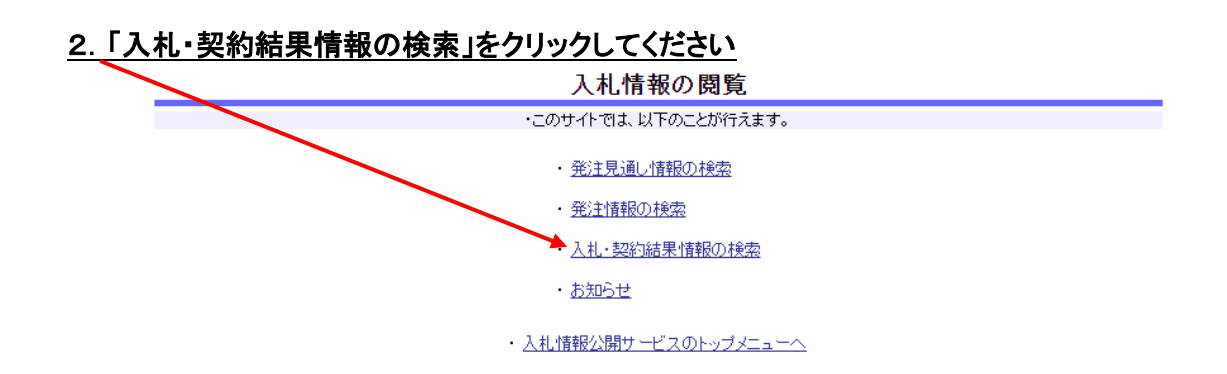

# 3. 表示種別で「入札・見積結果」を指定し、「検索」をクリックしてください

|                          | 人札• 契約結果情報検索 |          |          |              |            |                   |       |  |  |
|--------------------------|--------------|----------|----------|--------------|------------|-------------------|-------|--|--|
|                          |              |          |          |              |            | 検:                | 索 クリア |  |  |
| 表示種別                     | 指定しない 🗸      |          | 年度       |              | 指定しない 🗸    | •                 |       |  |  |
| 入札方式                     | 指わしない        |          | ・工種      |              | 指定しない      | ~                 |       |  |  |
| 工事名                      | 契約結果         |          |          |              |            |                   | を含む   |  |  |
| 契約管理番号                   |              |          | を含む 工事場別 | f            |            |                   | を含む   |  |  |
| 業種及び等級                   | 指定しない        | ~        |          |              |            |                   |       |  |  |
| 日付                       | 更新日 🗸        | 🖓 ~      |          | D            |            |                   |       |  |  |
| 表示順                      | 更新日 🗸        | の 降順 🗸   | 表示件数     | t            | 10 🗸       |                   |       |  |  |
| ・ 詳細を参照するには、工事名をクリックします。 |              |          |          |              |            |                   |       |  |  |
| 表示種別 開札日/<br>契約日         | ́ I事         | 名 契約管 番号 | 理 入札方式   | <u>ل</u> ة ۲ | 礼者/<br>契約者 | 落札金額(税抜)<br>/契約金額 | 課所名   |  |  |
|                          |              |          |          |              |            |                   |       |  |  |
|                          |              |          |          |              |            |                   |       |  |  |
|                          |              |          |          |              |            |                   |       |  |  |
|                          |              |          |          |              |            |                   |       |  |  |
|                          |              |          |          |              |            |                   |       |  |  |
|                          |              |          |          |              |            |                   |       |  |  |

4. 表示された該当案件をクリックすると、開札結果等が表示されます